# Инструкция по установке и эксплуатации

# **Д**ля TCP/IP с системой VEX-B21L

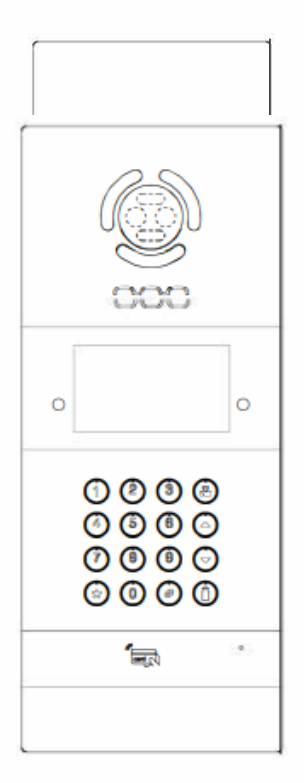

# Вызывная панель

#### Примечание

Пожалуйста, следуйте руководству пользователя для правильной установки и тестирования. Если есть сомнения, пожалуйста, позвоните в центр технической поддержки и обслуживания клиентов.

Наша компания стремится к развитию и внедрению инноваций в нашу продукцию. Никаких дополнительных уведомлений не требуется. Приведенная здесь иллюстрация предназначена только для справки. Если есть какие-либо различия, пожалуйста, примите фактическое изображение за стандарт.

К изделиям оснащенными батарейными АКБ необходим особый подход. Когда срок службы изделия истечет и его необходимо будет утилизировать, пожалуйста, не выкидывайте изделие с общими отходами. Мы поощряем переработку и повторное использование материальных ресурсов.

#### Содержание

| Описание продукта4          |
|-----------------------------|
| Изображение4                |
| Базовые функции5            |
| Технические характеристики5 |
| Стандарт продукта5          |
| Комплект поставки6          |
| Основные операции7          |
| Базовые настройки9          |
| Веб-интерфейс13             |
| Конфигурация системы19      |
| Диаграмма системы20         |
| Монтаж22                    |
| Диагностика23               |
| Техника безопасности24      |

### Описание продукта

Вызывная панель системы 280 представляет собой цифровое устройство, разработанное на основе протокола связи TCP/IP, с использованием протокола связи SIP. В основном он используется в построении систем видеодомофонов и видеонаблюдения и т.д.

# Изображение

Модель: VEX-B21L

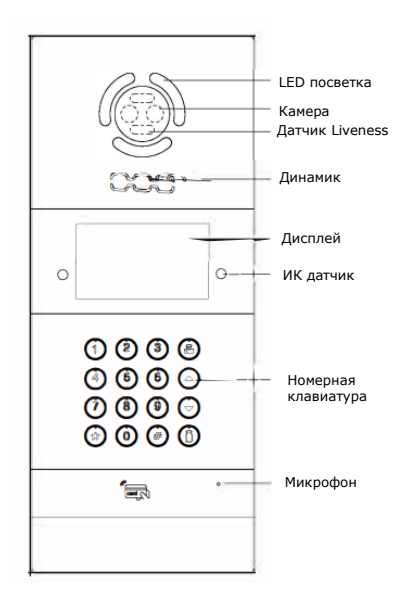

### Базовые функции

- 1. Видеодомофон с внутренним монитором и центром управления;
- Поддержка разблокировки с помощью IC-карты;

3. Наружная панель может регистрировать информацию о IC-карте и хранить до 100 000 IC-карт;

4. Поддержка разблокировки паролем и кнопки выхода;

### Технические характеристики

- 1. Рабочее напряжение: 12 В постоянного тока.
- Номинальная мощность: 9 Вт (12 Вт с использованием нагревательного элемента)
- 3. Мощность в режиме ожидания: 1.5 Вт (4.5 Вт с использованием нагревательного элемента)
- 4. Экран: 4.3" (480RGB\*272)
- 5. Рабочая температура:
  - -10°С~ +70°С (без нагревательного элемента)

-40°C~+70°С (с нагревательным элементом)

- 6. Температура хранения: -10С +60С
- 7. Влажность: 20% 93%
- 8. ЦП: 1 ГГц
- 9. Камера: 1920\*1080 СМОЅ

# Стандарт продукта

- ♦ GA 1210-2014 «Технические требования к безопасности связи внутри помещений»
- ♦ GB/T 31070.1-2014 «Системы внутренней связи зданий, Часть 1: Общие технические требования».
- GB 9254-2008 «Оборудование для информационных технологий характеристики радиопомех – Переделы и методы измерения».
- ♦ GB/T 18239-2000 «Общая спецификация для устройства считывания карт с интегральной схемой (IC)».
- DB31 294-2010 «Требования к технологии интеллектуальной безопасности в жилых районах (версия 2010 года)».

# Комплект поставки

Модель: VEX-B21L

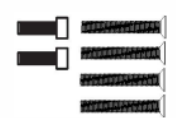

Гайки

Чопы

 $\bigcap$ 

Ключ

# Основные операции

После включения питания вызывной панели, если она установлена в качестве панели управления, ЖК-дисплей будет таким, как показано на рисунке (1); если она установлена в качестве настенной панели, ЖК-дисплей будет таким, как показано на рисунке (2).:

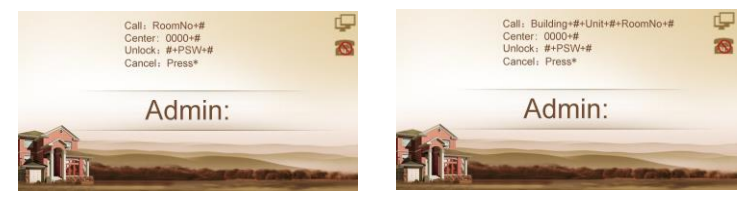

Рисунок 1

Рисунок 2

1. Центр управления вызовами с помощью вызывной панели или настенной панели

В режиме ожидания при вводе "0000" (4 цифры) на панели ЖК-дисплей будет отображаться так, как показано на рисунке (3); при вводе "0000" (4 цифры) на настенной панели ЖК-дисплей будет отображаться так, как показано на рисунке (4). Затем нажмите "#", чтобы перейти в режим вызова.

Примечание: нажмите " 👼 ", чтобы напрямую позвонить консьержу. Во время звонка нажмите клавишу "\*", чтобы отменить вызов.

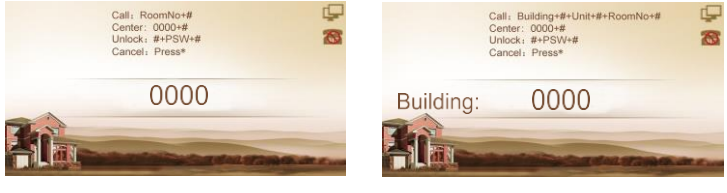

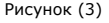

Рисунок (4)

2. Вызов внутреннего монитора

2.1 Вызов внутреннего монитора с помощью панели управления

В режиме ожидания нажмите 2-значный номер этажа + 2-значный номер комнаты на внутреннем мониторе. Например, номер этажа - 13, номер комнаты - 12. Нажмите непосредственно "1312", ЖК-дисплей будет таким, как показано на рисунке (5), а затем нажмите клавишу "#", чтобы начать вызов.

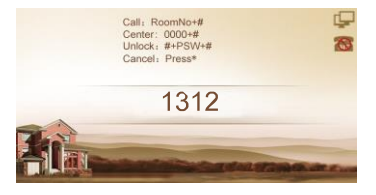

#### Рисунок (5)

2.2 Вызовите внутренний монитор с помощью настенной панели

В режиме ожидания введите трехзначный номер здания + # +двухзначный номер объекта + # + двухзначный номер этажа + # + двухзначный номер комнаты + #. Например, номер здания - 0001. номер квартиры - 01, номер этажа - 13, номер комнаты - 12. Пресса "1"+ "#" + "1" + "#" + "1312" непосредственно на ЖК-дисплее отображается изображение, показанное на рисунках (6), (7), (8), а затем нажмите клавишу "#", чтобы начать вызов.

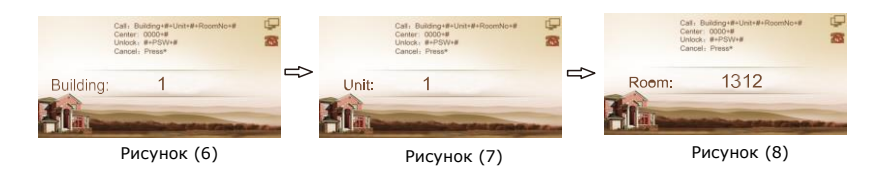

3. Разблокируйте дверь

3.1. Разблокировка с помощью пароля доступа

В интерфейсе, показанном на рисунке (1) или рисунке (2), нажмите клавишу "#" и введите пароль доступа (по умолчанию 0000), панель управления будет выглядеть так, как показано на рисунке (9), а настенная панель - так, как показано на рисунке (10), затем нажмите "#- ключ для подтверждения. Если пароль введен правильно, дверь будет разблокирована: в противном случае раздастся звук, похожий на "Дэнг Дэнг".

Примечание: пожалуйста, обратитесь к разделу 3.3 Пароль в разделе "Основные настройки" для изменения пароля.

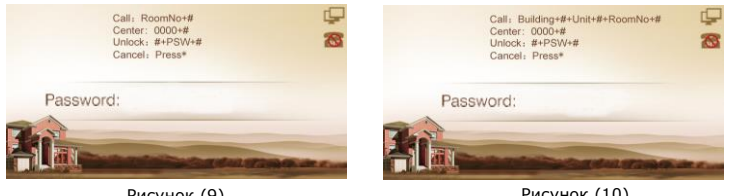

Рисунок (9)

Рисунок (10)

2. Разблокировка с помощью ІС-карты

Поместите зарегистрированную IC-карту в область считывателя карт на наружной панели. В случае успеха дверь будет разблокирована.

### Базовые настройки

В интерфейсе, показанном на рисунке (1) или рисунке (2), при двойном нажатии клавиши "#" на ЖК-дисплее отобразится изображение, показанное ниже. Введите шестизначный пароль администратора (пароль по умолчанию: 123456) и перейдите в настройки.

Нажмите цифровую клавишу "2" или значок ▲, чтобы открыть страницу, нажмите цифровую клавишу "8" или значок ♥, чтобы закрыть страницу; нажмите клавишу "#" для подтверждения; нажмите клавишу "\*" для возврата. После выбора элемента, который необходимо установить, нажмите клавишу "#", чтобы перейти к настройкам, или нажмите клавишу "\*", чтобы отменить настройки.

Наружная панель переходит в интерфейс настройки, и ЖК-дисплей становится таким, как показано на рисунке (11):

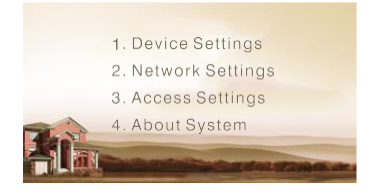

Рисунок (11)

#### 1. Настройки устройства

Выберите «Настройки устройства» и нажмите клавишу «#», чтобы войти в подменю «настройки устройства»,

ЖК-дисплей выглядит, как показано на рисунке (12):

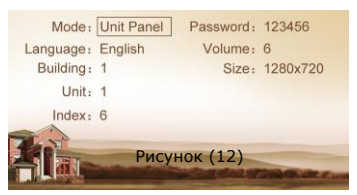

Нажмите клавишу «2» или «▲», чтобы перейти на страницу вверх, нажмите клавишу «8» или «▼», чтобы перейти на страницу вниз;

Нажмите клавишу «#» для подтверждения; нажмите «\*» для возврата.

#### 1.1 Режим работы устройства

Устройство может использоваться как модульная панель или настенная панель. С помощью этого пункта можно настроить режим работы устройства.

Нажмите клавишу "#", чтобы перейти к настройкам. На ЖК-экране отобразится изображение, показанное на рисунке Рисунок (13). Нажмите цифровую клавишу 2 или значок ▲, чтобы открыть страницу, и нажмите цифру нажмите клавишу 8 или значок ▼ для перехода на следующую страницу. Если устройство используется в качестве панели управления, оно может подключаться только к внутренним мониторам этого устройства. Если устройство используется в качестве настенной панели, оно может подключаться ко всем внутренним мониторам во всем сообществе.

После выбора нажмите клавишу "#" для подтверждения. Когда наружная панель подает звуковой сигнал, означающий, что настройки успешно изменены. Нажмите "\*", чтобы отменить настройки.

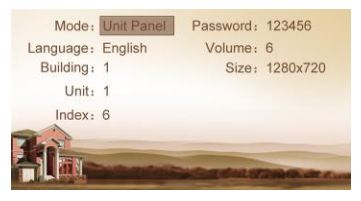

Рисунок (13)

#### 1.2 Язык, громкость и размер

Язык, громкость и размер (разрешение) устанавливаются таким же образом, как и в настройках режима устройства.

"Язык" используется для настройки языка, который будет отображаться на наружной панели, поддерживая упрощенный китайский, английский, русский и традиционный китайский языки.

"Громкость" используется для настройки звукового сопровождения наружной панели, включая 1-6 уровней громкости.

Размер может быть 320х240, 640х480 или 1280х720.

#### 1.3 Номер здания, номер объекта, индекс и пароль

Выберите пункт для настройки => Нажмите клавишу "#", чтобы перейти к настройкам => Ввод номер, который требуется изменить => Нажмите клавишу "#" для подтверждения => Когда наружная панель подаст звуковой сигнал, это означает, что он успешно изменен (нажмите клавишу "\*" для отмены настроек).

Примечание: Пожалуйста, сохраняйте пароль администратора в тайне. Если пароль будет забыт, пользователь не сможет войти в систему. Пароль можно восстановить, только установив заводские настройки по умолчанию.

#### 2. Настройки сети

Выберите "Настройки сети" и нажмите клавишу "#" для доступа к подменю. На ЖК-экране отобразится следующее:

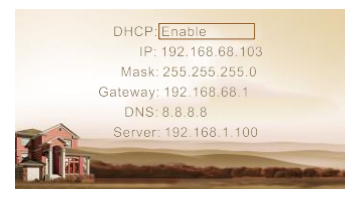

Рисунок (14)

#### 2.1 DHCP

Выберите этот пункт и нажмите клавишу "#" для настройки. На ЖК-экране отобразится следующая информация. Пользователь может включить или отключить эту функцию.

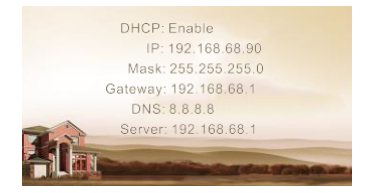

Рисунок (15)

#### **2.2 ІР-адрес**

IP-адрес системы по умолчанию - 192.168.68.90. На ЖК-экране отобразится изображение, показанное выше. Что касается устройств, подключенных к одной и той же локальной сети (одной и той же

подсети сегмента сети), их IP-адреса не могут совпадать.

#### 2.3 Маска

Системное значение по умолчанию - 255.255.255.0. На жидкокристаллическом экране отобразится изображение, показанное выше.

#### 2.4 Шлюз по умолчанию

Это адрес шлюза для сегмента сети IP-адреса устройства. Системное значение по умолчанию - 192.168.68.1. На жидкокристаллическом экране отобразится изображение, показанное выше.

#### 2.5 DNS

Системное значение по умолчанию - 8.8.8.8. На ЖК-экране отобразится изображение, показанное выше.

#### 2.6 Сервер

Адрес сервера - это IP-адрес компьютера, на котором установлено программное обеспечение для управления. Если это программное обеспечение не требуется для управления устройствами внутренней связи, эта настройка недопустима. IP-адрес сервера по умолчанию - 192.168.68.1. На ЖКэкране отобразится, как показано выше.

#### 3. Настройки доступа

Выберите "Настройки доступа" и нажмите клавишу "#" для доступа к подменю. На ЖК-экране отобразится следующее:

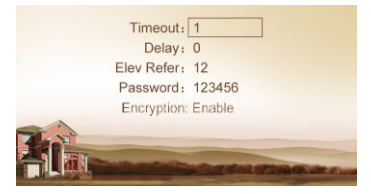

Рисунок (16)

#### 3.1 Время ожидания

Этот параметр используется для управления временем отпирания, а именно для определения времени, через которое дверь автоматически закроется после отпирания.

Выберите этот параметр и нажмите клавишу "#", чтобы перейти к настройкам. На ЖК-экране отобразится следующая информация. Введите любое число от 1 до 9. Если пользователь вводит цифру 8, это означает, что время разблокировки установлено равно 8 секундам. Нажмите клавишу "#" для подтверждения после ввода. Когда наружная панель подает звуковой сигнал, это означает, что время изменено успешно.

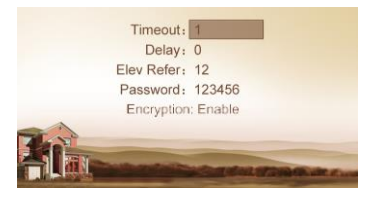

Рисунок (17)

#### 3.2 Задержка

Этот параметр используется для настройки времени задержки открытия, т.е. на какое время будет задерживаться отпирание двери после того, как пользователь нажмет кнопку разблокировки на внутреннем мониторе.

Выберите этот параметр и нажмите клавишу "#", чтобы перейти к настройкам. На ЖК-экране отобразится изображение, показанное выше. Введите любое число от 0 до 9. Если пользователь вводит число 5, это означает, что время задержки открытия установлено равным 5 секундам.

Нажмите клавишу "#" для подтверждения после ввода. Когда наружная панель подает звуковой сигнал, это означает, что время было успешно изменено.

Этот элемент используется для установки пароля для отпирания двери. Введите пароли, а затем нажмите клавишу "#" для подтверждения. На ЖК-экране отобразится изображение, показанное выше.

### 3.4 Регулировка высоты (этот пункт можно использовать только после подключения к устройствам управления лифтом)

Этот пункт используется для настройки высоты наружной панели.

Выберите пункт и нажмите клавишу "#" для перехода к настройкам. На ЖК-экране отобразится изображение, показанное выше. Установите номер этажа на наружной панели в диапазоне от 01 до 99. После того, как дверь будет открыта, лифт достигнет этажа на наружной панели.

Нажмите клавишу "#" для подтверждения после ввода. Когда наружная панель подает звуковой сигнал, это означает, что она успешно изменена.

#### 3.5 Шифрование

Нажмите на этот пункт, чтобы перейти к настройкам. Нажмите "ОК" для подтверждения после ввода. Когда наружная панель подаст звуковой сигнал, это означает, что изменение выполнено успешно. Пользователь может включить или отключить функцию.

#### 4. О системе

Выберите "О системе" и нажмите клавишу "#", чтобы открыть подменю. На ЖК-экране отобразится следующее:

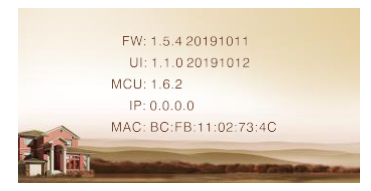

Рисунок (18)

# Веб-интерфейс

Подключите наружную панель и ПК к сетевому коммутатору в одной локальной сети. Введите IP-адрес наружной панели в веб-браузере ПК, затем введите имя пользователя и пароль (имя по умолчанию - admin, пароль - 123456), чтобы войти в следующий интерфейс:

| The second second second second second second second second second second second second second second second se                                                                                                    |     |                   |                                |
|----------------------------------------------------------------------------------------------------|-----|-------------------|--------------------------------|
| Methodals                                                                                                    |     |                   | Smart Home And Intercom System |
| Dovice                                                                                                    |     |                   |                                |
| - Contraction - Contraction - | FW: | 1.5.4 20191011    |                                |
| Enround                                                                                                    | UE  | 1.1.0.20191012    |                                |
| Advanced                                                                                                    |     |                   |                                |
| Others                                                                                                    | SIP | ERR               |                                |
| Logent                                                                                                    | BT  | 909+77241116 12.0 |                                |

#### 1. Настройки сети

Нажмите на значок «Network» в интерфейсе, чтобы войти в следующий интерфейс:

|                   | Network Se | tings          |  |
|-------------------|------------|----------------|--|
| Network<br>Device | DHCP.      | E.             |  |
|                   | 10.        | 192.160.60.205 |  |
|                   | Manik:     | 255.255.255.0  |  |
| liberry           | Gateway    | 192.168.68.1   |  |
|                   | DNS.       | 8.8.8.8        |  |
|                   | NTP        | 202 120 2 101  |  |
|                   | Server IP  | 192.158.68.1   |  |
|                   | Dassessent |                |  |

IP: IP-адрес должен быть уникальным в одной сети.

Маска: по умолчанию используется маска 255.255.255.0.

Шлюз: зависит от IP-адреса.

DNS: зависит от сети.

IP сервера: он совпадает с IP-адресом компьютера управления.

Пароль: пароль для подключения компьютера управления.

Как правило, связь между центром управления, внутренним монитором и наружной панелью управления будет доступна в одной локальной сети; если они не находятся в одной сети, вам необходимо настроить SIP-сервер для поддержки связи.

Нажмите значок "Применить", чтобы подтвердить настройки.

#### 2. Настройки устройства

Нажмите на значок «Device» в интерфейсе, чтобы войти в следующий интерфейс:

|       | Device Setti | mgs        |   |   |  |
|-------|--------------|------------|---|---|--|
|       |              | ii.        | £ |   |  |
|       | BuidNo       | 1          |   |   |  |
|       | UnitNo       | 1          | 1 |   |  |
|       | No:          | 1          | 1 |   |  |
| W/APO | Password:    | ******     |   | 1 |  |
|       | 0.0000000000 |            |   |   |  |
|       | Mode         | Unit       |   |   |  |
|       | Ringing      | 35s        | - |   |  |
|       | Timeout      | 120s       | • |   |  |
|       | Language     | English    | - |   |  |
|       | Volume:      | 6          |   |   |  |
|       | Video:       | 1280x720   | • |   |  |
|       | Forward:     | One by one |   |   |  |
|       | Dist Made    | Mound      |   |   |  |

Настройки номера здания и блока должны совпадать с настройками соответствующей наружной панели.

Номер: это уникальный номер для наружной панели. В одном доме может быть не более 9 наружных панелей, и вам нужно различать их номера от 1 до 9.

Системный пароль: вы можете изменить пароль для входа в систему по своему смотрению (пароль по умолчанию - 123456).

Режим панели: панель управления, настенная панель или наружная панель на выбор.

Выбор языка: поддерживается только упрощенный китайский и английский.

Системная громкость: отрегулируйте системную громкость, выбрав 6 уровней.

Размер видео: 320х240, 640х480 или 1280х720.

Переадресация вызова: вызовы могут выполняться по очереди или одновременно.

Режим набора номера: режим вызова может быть установлен как обычный, так и повторный.

После завершения настройки нажмите на значок "Применить", чтобы сохранить

настройки.

#### 3. Настройки доступа

Нажмите на значок «Access» в интерфейсе, чтобы войти в следующий интерфейс:

| 4.cin    | Access Settings      |         |   |  |  |
|----------|----------------------|---------|---|--|--|
| Vetweide | 1                    |         |   |  |  |
| Device   | Unlock Timeout       | 36      | - |  |  |
| LOORSS   | Unlock Delay         | 0s      | - |  |  |
| /OIP     | Elev sefer:          | 12      |   |  |  |
| orward   | Admin Card           | 653030  | 2 |  |  |
| Idvanced | a contraction of the | [232030 |   |  |  |
| others   | Security ON-OFF.     |         |   |  |  |
| logosit  | Secret               | 1       |   |  |  |
|          | Unlock Passwd:       | 0000    |   |  |  |
|          |                      |         |   |  |  |
|          |                      |         |   |  |  |
|          |                      |         |   |  |  |

Время ожидания разблокировки используется для регулирования времени разблокировки в диапазоне от 1 до 9 секунд.

Задержка разблокировки означает задержку открытия в диапазоне от 0 до 9 секунд.

Угол наклона используется для установки значения пола наружной панели в диапазоне от

01 до 99.

Включение/выключение системы безопасности: постановка на охрану/снятие с охраны с помощью карты действует только для дополнительной наружной панели; панель управления поддерживает снятие с охраны только с помощью карты.

Пароль разблокировки: используется для отпирания двери. Системное значение по умолчанию - 0000.

Можно добавить восемь паролей разблокировки.

#### Регистрация карт

Карточка администратора используется для регистрации карточки пользователя. Существует два способа регистрации карточки администратора:

- Пользователь вводит номер карточки администратора в поле после "Карточка администратора", а затем нажимает кнопку "Применить". В этом случае карточка администратора зарегистрирована успешно.
- Если пользователь не знает номер карточки администратора, пожалуйста, сначала введите 0 в поле и нажмите кнопку "Применить". Затем поместите карточку администратора рядом с областью для считывания карт. Когда система подает звуковой сигнал, это означает, что карта успешно зарегистрирована.

При регистрации карты пользователь обязан приложить первой карта администратора. В система издает звуковой сигнал. Затем приложить карточку, которые должны быть зарегистрированы в течении 10 секунд. Если система подаст звуковой сигнал, это означает, что карта пользователя успешно зарегистрирована. Если в течение 10 секунд не будет никаких действий, система автоматически выйдет из статуса регистрации. Чтобы зарегистрировать новую карточку пользователя, пользователь должен снова приложить карту администратора.

#### 4. VOIP

|        | SIP Settings |                 |  |
|--------|--------------|-----------------|--|
|        | Enable:      |                 |  |
|        | Proxy:       | sp:192.168.68.1 |  |
|        | Realm        | 192.168.68.1    |  |
|        | User         | 100             |  |
| Locost | Password     |                 |  |
|        | H.264:       | 102             |  |
|        | STUN IP:     | 192.168.68.1    |  |
|        | STUN Port    | 5000            |  |

Нажмите на значок «VOIP» в интерфейсе, чтобы войти в следующий интерфейс:

Включение SIP: когда включен номер учетной записи SIP, используется SIP-сервер третьей стороны.

Прокси: URL-адрес прокси-сервера SIP в формате: sip:ip или sip: доменное имя.

Область: область устройства, обычно совпадающая с IP или доменным именем.

IP и порт STUN относятся к IP и порту общедоступного сервера для передачи аудио и видео по протоколу NAT.

Пользователь: имя пользователя, назначенное SIP-сервером

Пароль: пароль, назначенный SIP-сервером

Н.264(102): 128 КБ, 384 КБ, 512 КБ, 768 КБ, 1 М или 2 М

После настройки нажмите кнопку "Применить", чтобы сохранить новые настройки.

#### 5. Переадресация (переадресация вызова)

Нажмите на значок «Forward» в интерфейсе, чтобы войти в следующий интерфейс:

|                                                                                                    | Forward Acce                 | ant Settings |        |           |        |        |
|----------------------------------------------------------------------------------------------------|------------------------------|--------------|--------|-----------|--------|--------|
| Hannelk<br>refer<br>1895<br>Hannel<br>Research                                                                                                    | RammMer<br>Account<br>Delete |              |        |           | _      |        |
| Service of the service of the servic | Subwet                       |              |        |           |        |        |
| A CONTRACTOR OF A CONTRACTOR OF A CONTRACTOR OF A CONTRACTOR OF A CONTRACTOR OF A CONTRACTOR OF A CONTRACTOR OF                                                                                                    | Reathin                      | Account      | RootNe | (Account: | Roothe | Accuse |

Номер комнаты можно узнать по номеру телефона. Если посетитель позвонит на наружную панель, но в течение 25 секунд не получит ответа, система переадресует вызов на телефон. Пожалуйста, следуйте подробным инструкциям:

- 1. Введите номер комнаты, а затем номер телефона учетной записи, к которой необходимо привязать учетную запись;
- 2. Чтобы удалить эту учетную запись, установите флажок;
- 3. После настройки нажмите кнопку "Применить", чтобы включить новые настройки.

(Примечание: Для этого элемента требуется поддержка модуля расширения или местного поставщика услуг SIP).

#### 5. Дополнительно

Нажмите на значок «Advanced» в интерфейсе, чтобы войти в следующий интерфейс:

| 1010192.168.60.100  |               | Advanced Settings                                          |  |
|---------------------|---------------|------------------------------------------------------------|--|
| 101@192.168.68.100  |               |                                                            |  |
| 1010192.168.68.100  |               | Quick Call:                                                |  |
| 1919 100 100 20 100 |               | Url: sip:101@192.168.68.100                                |  |
| 1010102 1/0 /0 /00  |               |                                                            |  |
| 101.0103 1/0 /0 100 |               | Verse GW                                                   |  |
|                     |               |                                                            |  |
| 1010142.108.00.100  |               | Un: sip:101@192.168.68.100                                 |  |
|                     |               |                                                            |  |
|                     |               | Speed Dial:                                                |  |
|                     |               | ONU Pass.                                                  |  |
|                     |               |                                                            |  |
| 1010142.108.06.100  | ced<br>s<br>t | Veice GN: []<br>Uit Ep:101@192.168.68.100<br>Speed Dat: [] |  |
|                     |               | Speed Dial                                                 |  |
|                     |               | ONTI Part C                                                |  |
|                     |               | ONU Pass.                                                  |  |
|                     |               | 10 Dente E                                                 |  |
|                     |               | IC Deads IC                                                |  |

Быстрый вызов: Установите флажок, чтобы включить эту функцию. Это относится к вызову в центр управления. Введите IP-адрес указанного устройства центра управления в поле после URL-адреса. Устройством может быть внутренний монитор или SIP-телефон других производителей.

Установите флажок Voice GW, чтобы включить голосовой шлюз. Настройки следующие:

 Подключите сетевой порт голосового модуля к компьютеру через коммутатор, установите IP-адрес компьютера на 192. 168.2.\*, откройте браузер IE и введите http://192.168.2.1 и пароль по умолчанию "admin" для интерфейса настройки;

2. В зависимости от ситуации с Интернетом, назначьте соответствующий IP-адрес порту WAN голосового модуля (IP-адрес порта WAN не может находиться в том же сегменте сети, что и IP-адрес порта LAN. Если для порта WAN задано значение 192.168.2.\*, шлюз порта LAN будет настроен автоматически, а не как 192.168.2.1). Включите разрешение доступа к порту WAN и нажмите "Применить".

3. Настройки порта FXO: установите для порта идентификатор пользователя SIP, установите режим DTMF на RFC2833 и нажмите "Применить".

 IP-адрес порта WAN для голосового шлюза является одним из URL-адресов настройки модуля системного расширения наружной панели. Конечный номер порта - это порт системы по умолчанию.

Как только это будет настроено, нажмите "Отправить", чтобы включить новые настройки.

Формат строки URL-адреса: [SIP-идентификатор пользователя FXS-порта] @ [IP-адрес WANпорта]: 5062.

Быстрый набор: нажмите одну цифровую клавишу для прямого вызова.

OUT Pass: установите флажок, чтобы включить настройки ONU.

4G-ключ: установите флажок, чтобы включить интернет 4G.

Канал RTSP: установите флажок, чтобы привязать медиадрес для стороннего управления видеосетями.

Как только это будет настроено, нажмите "Применить", чтобы сохранить новые настройки.

#### 5. Дополнительно

Нажмите на значок «Other» в интерфейсе, чтобы войти в следующий интерфейс:

| ebut the system!          |
|---------------------------|
| cont me system.           |
|                           |
|                           |
|                           |
| eset settings to definite |
|                           |
|                           |
|                           |
|                           |
| 2                         |

Нажмите на значок "Перезагрузка", чтобы перезагрузить систему, или на значок "По умолчанию", чтобы вернуться к настройкам по умолчанию

#### 5. Выход из системы

Нажмите на значок «Logout» в интерфейсе, чтобы войти в следующий интерфейс:

| Main | User Logout                           |  |
|------|---------------------------------------|--|
|      |                                       |  |
|      | Please click [Submit] to logout user! |  |
|      |                                       |  |
|      | Submit                                |  |
|      |                                       |  |
|      |                                       |  |
|      |                                       |  |
|      |                                       |  |
|      |                                       |  |
|      |                                       |  |

Нажмите на значок "Применить", чтобы выйти из системы.

# Конфигурация системы

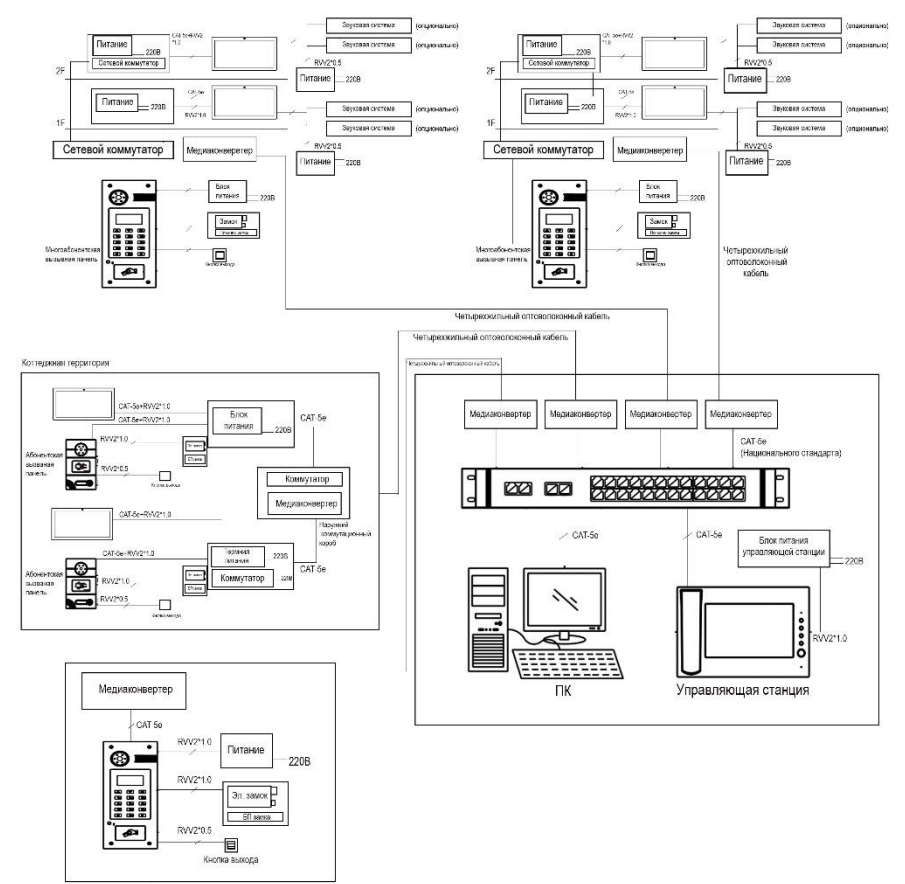

Настенная панель

19

# Диаграмма системы

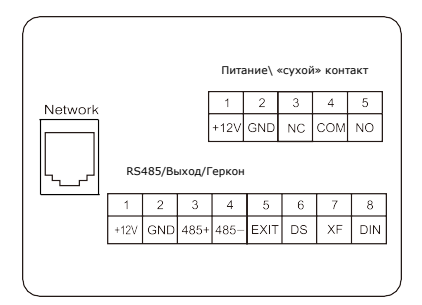

#### 1. Выходное значение мощности/ коммутации

Интерфейс питания подключается к источнику питания 12 В постоянного тока. Выходное значение коммутации подключается к электрическому замку. Клемма реле выдерживает ток блокировки не более 3,5 А. Для работы замка требуется автономный источник питания.

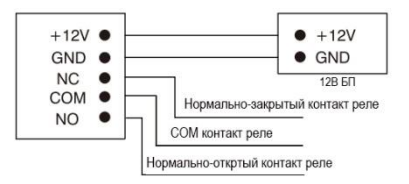

#### 2. Сеть

Подключайтесь к ПК, центру управления, внутреннему монитору или другому сетевому устройству через сетевой коммутатор

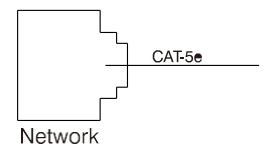

#### 3. Интерфейс RS485/Кнопка выхода/Дверной магнитный выключатель/Система пожаротушения

Интерфейс RS485 может подключаться к оборудованию с помощью интерфейса RS485; DIN – это зарезервированный терминал, пожалуйста, не подключайте его.

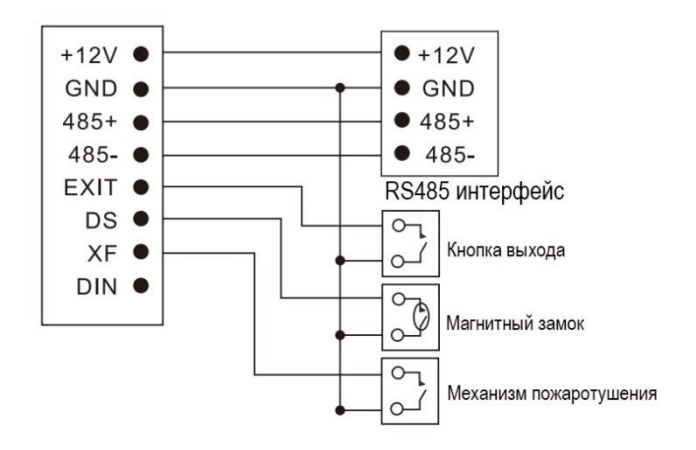

## Монтаж

#### Модель: VEX-B21L

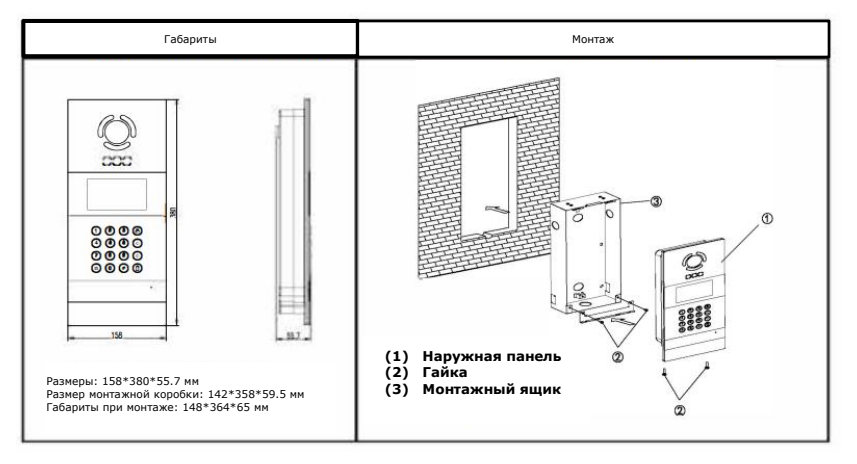

#### Способы монтажа:

- В соответствии с установочными размерами наружной панели вырежьте квадратную канавку в соответствующем месте в стене или двери и высверлите отверстие (дренажное отверстие) внизу;
- Откройте отверстия для резьбы в нижней части встроенного ящика, чтобы облегчить дренаж. Стрелка, направленная вверх, находится на передней панели встроенного блока. Вставьте встроенный короб в стену и затяните четыре винта сверху донизу встроенного короба или закрепите встроенный короб в стене бетоном;
- 3. Установите наружную панель монтажную коробку, совместите паз и встроенную коробку, затяните винты и, наконец, нанесите клей для стекла на верхнюю, левую и правую стороны наружной панели (примечание: клей для стекла нельзя наносить на нижнюю часть, которая является предназначено для дренажного отверстия в нижней части наружной панели).

#### Инструкция по установке:

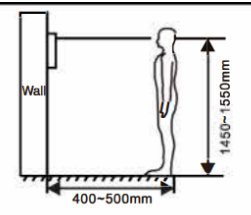

[Рекомендация]: Во время установки камера должна находиться на высоте 1450-1550 мм над землей. Удобный угол обзора камеры должен быть главным приоритетом.

# Диагностика

Для справки приведены некоторые распространенные неисправности и способы устранения неполадок. В случае неисправности, которую невозможно устранить, не разбирайте и не ремонтируйте изделие самостоятельно. Пожалуйста, обратитесь в отдел послепродажного обслуживания.

# Если на панели управления или настенной панели не удается вызвать внутренний монитор:

 При настройке наружной панели, пожалуйста, убедитесь, что номер здания и блока наружной панели совпадают с номерами внутреннего монитора;

• Пожалуйста, проверьте, подключена ли сеть;

 Пожалуйста, проверьте, есть ли какие-либо параметры безопасности для сети, такие как конфигурация VLAN;

#### Если панель управления, настенная панель или внутренний монитор не могут вызвать центр управления:

• Пожалуйста, проверьте, подключена ли сеть;

• Пожалуйста, проверьте, есть ли какие-либо параметры безопасности для сети, такие как

# Техника безопасности

- В целях защиты вас и других лиц от вреда, а также вашего устройства от повреждений, пожалуйста, прочтите следующую информацию перед использованием устройства.
- Не устанавливайте устройство в следующих местах:
- Не устанавливайте устройство в условиях высокой температуры и влажности или в местах, близких к магнитному полю, таких как электрогенератор, трансформатор или магнит.
- Не устанавливайте устройство вблизи нагревательных приборов, таких как электронагреватель или бойлер.
- Не размещайте устройство на солнце или вблизи источников тепла. Это может привести к изменению цвета или деформации устройства.
- Не устанавливайте устройство в неустойчивом положении во избежание потери имущества или получения травм в результате падения устройства.

Берегите себя от поражения электрическим током, пожара и взрыва

- Не используйте поврежденный шнур питания, вилку или незакрепленную розетку.
- Не прикасайтесь к шнуру питания мокрыми руками и не отсоединяйте шнур питания, потянув за него.
- Не перегибайте и не повреждайте шнур питания.
- Не прикасайтесь к устройству мокрыми руками.
- Следите за тем, чтобы блок питания не проскальзывал и не приводил к ударам
- Не используйте блок питания без разрешения производителя.
- Не допускайте попадания жидкостей, например воды, в устройство.

#### Очистите поверхность устройства

 Протрите поверхности устройства мягкой тканью, смоченной в небольшом количестве воды, а затем протрите поверхность сухой тканью.

#### Другие советы

- Во избежание повреждения лакокрасочного слоя или корпуса, пожалуйста, не подвергайте устройство воздействию химических веществ, таких как растворитель, бензин, спирт, средства для защиты от насекомых, затемняющие средства и инсектициды.
- Не стучите по устройству твердыми предметами.
- Не нажимайте на поверхность экрана. Чрезмерное напряжение может привести к опрокидыванию устройства или его повреждению.
- Пожалуйста, будьте осторожны, вставая под устройство.
- Не разбирайте, не ремонтируйте и не модифицируйте устройство по своему усмотрению. На произвольную модификацию гарантия не распространяется. При необходимости ремонта, пожалуйста, обратитесь в центр обслуживания клиентов.

- Если устройство не используется в течение длительного времени, адаптер и карту памяти можно извлечь и поместить в сухое место.
- При переезде, пожалуйста, передайте руководство новому арендатору для